# 学生端操作手册

## 学生端电脑端操作说明

 google chrome 或者 360 浏览器极速模式输入网址: https://web.zyamoy.com/#/negotiation,输入账号和密码,点击登录(用报名登记时的手机号和登录密码(默认123456)登录。)
注:如提示登录密码错误,则表示已经使用过该平台,密码为之前自己设置的密码。如忘记密码,则通过平台的密码找回功能重置密码。

| 小语能力竞赛平台         |                                                                                                    |
|------------------|----------------------------------------------------------------------------------------------------|
| 第四届"中语智汇杯"全国高校商务 | 谈判大赛<br>————————————————————————————————————                                                       |
|                  | 主办单位:中外语言文化比较学会<br>联合主办:四川外国语大学<br>中语智正科技 (第门)有限公司<br>协办单位:中国对外贸易经济合作企业协会商务英语专业工作委员会<br>重定术师者英语研究会 |
|                  | - 大迎登录                                                                                             |
|                  |                                                                                                    |

#### 参加比赛

点击官方竞赛

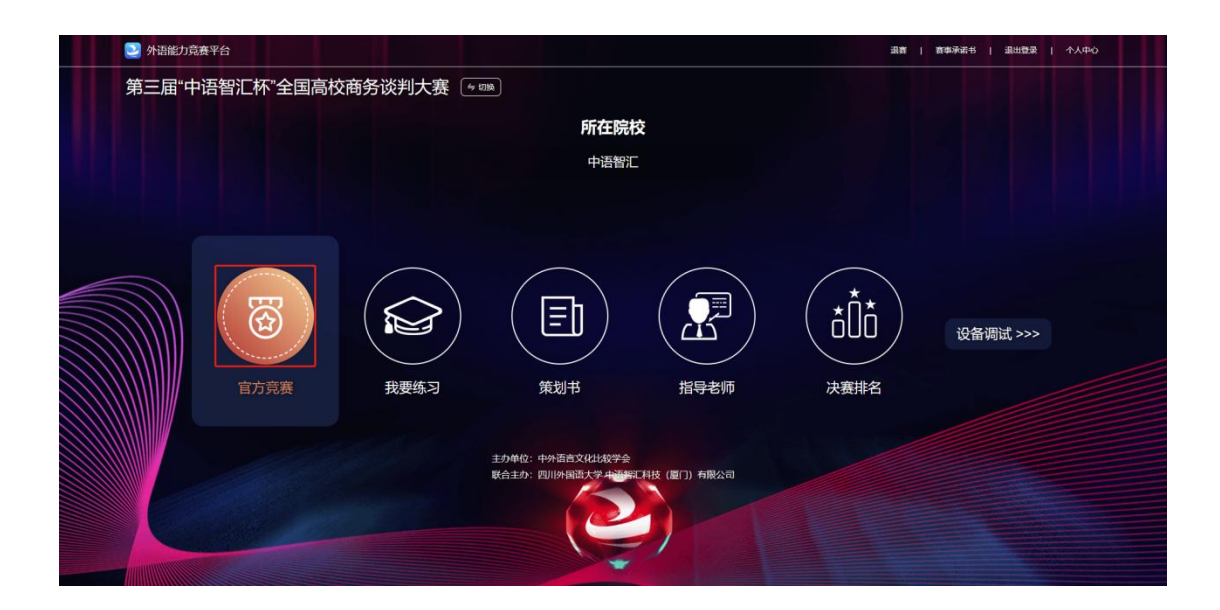

### 进入练习

#### 点击我要练习

| 🕑 外语能力竞赛平台     |                                                   |                 | 混合   1 | 西季承诺书   退出登录   个人中O |
|----------------|---------------------------------------------------|-----------------|--------|---------------------|
| 第三届"中语智汇杯"全国高桥 | 交商务谈判大赛 🔄 💷 🕅                                     |                 |        |                     |
|                | 所在即                                               | <b>完校</b><br>歌江 |        |                     |
| <b>百万克赛</b>    | 政要练习     策划书                                      | 指导老师            |        | 设备调试 >>>            |
|                | 主分単位: 中外酒首文紀北次学会<br>駅合主か: 四川外国営大学 小部署に日枝(厦口) 有限公司 |                 |        |                     |

#### 上传策划书

点击策划书,点击附件上传,点击提交

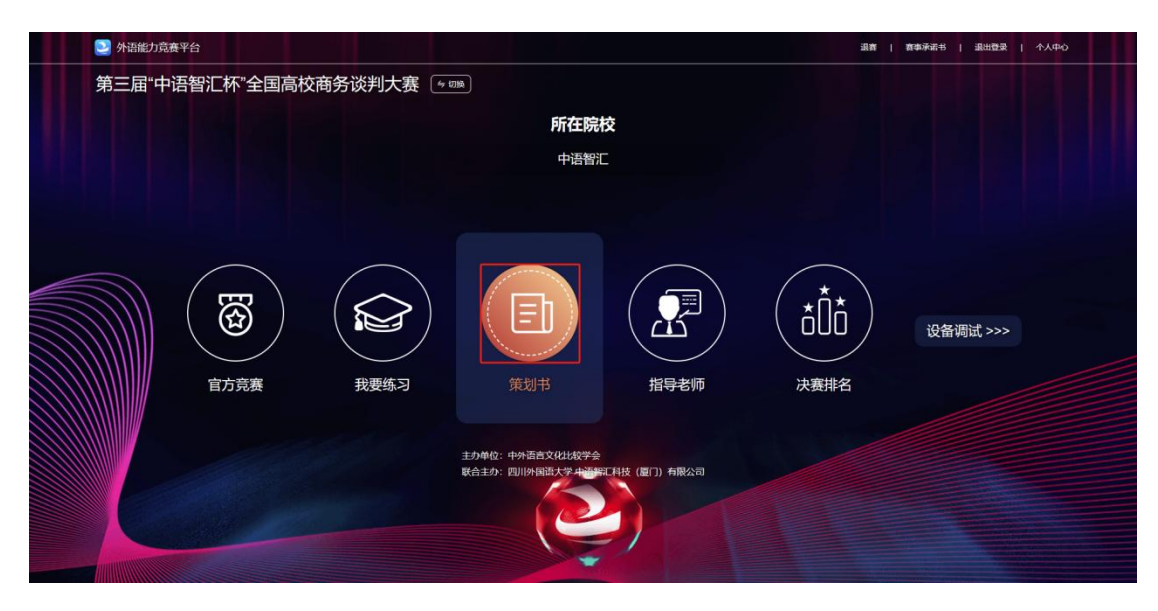

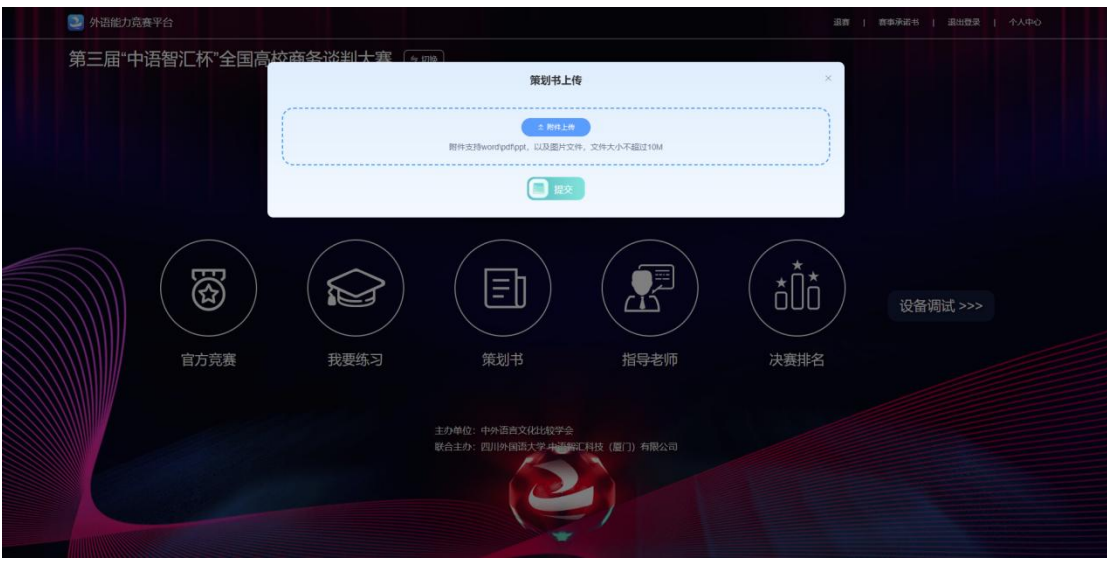